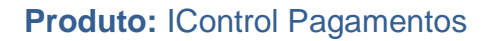

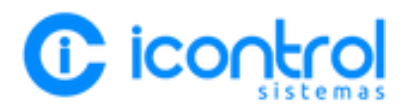

# CADASTRO DE TERMINAL SMART DE CARTÃO

Este documento é de propriedade do iControl Sistemas.Ltda. Todos os direitos reservados.

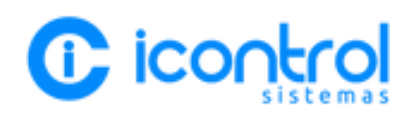

## **SUMÁRIO**

| 1. | OBJETIVO        | 3 |
|----|-----------------|---|
| 2. | OPERADORA REDE  | 4 |
| 3. | OPERADORA CIELO | 5 |

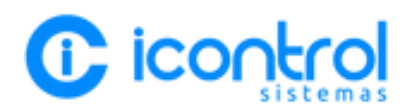

#### 1. OBJETIVO

Este documento tem o objetivo instruir o usuário como fazer o cadastro do terminal smart de cartão no IControl, como baixar o aplicativo IControl Pagamentos e como utilizar o aplicativo na transação financeira.

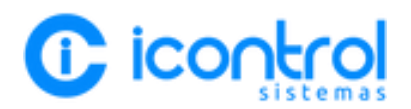

### 2. OPERADORA REDE

Quando chegar a loja uma nova maquininha de cartão REDE é necessário fazer os seguintes passos:

1. Encaminhar ao Suporte do Icontrol (+55 44 9 8438 1793) o número do terminal da maquininha conforme imagem a baixo;

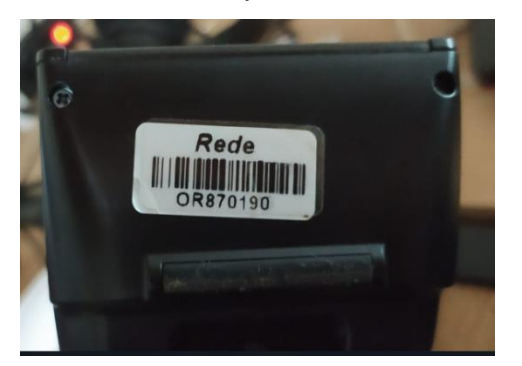

Número do terminal da operadora REDE está nesta etiqueta que vem embaixo de maquininha, bastar tirar uma foto e encaminhar ao Suporte do IControl.

 Após encaminhar o Número do Terminal ao Icontrol, fazer o download do aplicativo Icontrol Pagamentos na Rede Store conforme vídeo abaixo;

Download Aplicativo IControl Pagamentos na Rede Store https://youtu.be/2smkukPw10I

 Feito isso, a maquininha estará pronta para uso conforme as instruções abaixo;

Acesso ao Aplicativo Icontrol Pagamentos e Baixa do Titulo https://youtu.be/\_XWonLy1taU

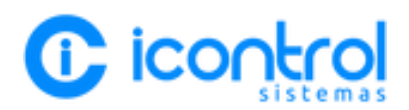

### 3. OPERADORA CIELO

Quando chegar a loja uma nova maquininha de cartão CIELO é necessário fazer os seguintes passos:

1. Encaminhar ao Suporte do Icontrol (+55 44 9 8438 1793) o número do terminal da maquininha conforme vídeo a baixo;

Número do Terminal da Operadora Cielo https://youtube.com/shorts/Qy6t1v-Qmwl

 Após encaminhar o Número do Terminal ao Icontrol, fazer a atualização da Minha Lio conforme vídeo abaixo;

Atualizar Minha Lio no Terminal Cielo (instalação Icontrol Pagamentos) https://youtube.com/shorts/iv9qYBa2KAM?feature=share

 Feito isso, a maquininha estará pronta para uso conforme as instruções abaixo;

Acesso ao Aplicativo Icontrol Pagamentos e Baixa do Titulo https://youtu.be/\_XWonLy1taU